# Praca z punktem ACD (pobieranie dokumentów zakupu z KSeF)

W prawym panelu punktu ACD typu "Import dokumentów zakupu z

KSeF" znajduje się przycisk [Import faktur z KSeF], który odpowiada za włączenie importu dokumentów z KSeF.

#### Uwaga

W systemie Comarch DMS integracja z KSeF obejmuje wyłącznie import dokumentów.

|         | Comarch DMS 2025.0.0                                 | [Company 1] Administrator 🗕 🗇 🗙      |
|---------|------------------------------------------------------|--------------------------------------|
|         | Automatyczne generowanie dokumentów                  |                                      |
| â       | Punkt konfiguracyjny Faktury zakupowe KSEF 🔹 🔶 🗭 💼 🤃 | Dokumenty Tylko wypełnione 🗸 Generuj |
| đ       |                                                      |                                      |
| •••     | Page 1                                               | Szukaj                               |
|         | humbhai                                              | Dokument                             |
| ACD     | s Attac                                              |                                      |
|         | hments                                               |                                      |
|         | Comme                                                |                                      |
| <b></b> | ते.<br>                                              |                                      |
|         |                                                      |                                      |
|         |                                                      |                                      |
|         |                                                      |                                      |
| 20      | uaa kenviztena . 🦿                                   |                                      |
| -       |                                                      |                                      |
|         |                                                      |                                      |
|         |                                                      |                                      |
|         |                                                      |                                      |

Widok punktu ACD typu "Import dokumentów zakupu z KSeF"

W wersji 2024.3.0 wprowadzono zmiany dotyczące okna "Import faktur z KSeF", które jest wyświetlane po kliknięciu w

przycisk [Import faktur z KSeF]. W ramach okna "Import faktur z KSeF" dostępne są trzy opcje:

 Nowe – opcja zaznaczona domyślnie; operator powinien zaznaczyć tę opcję, jeśli chce, aby zostały pobrane dane wszystkich faktur zarejestrowanych od czasu ostatniego importu faktur (przyjęte w KSeF w dniu, gdy ostatnio dokonywano importu lub później);

Uwaga

Jeżeli nie pobierano do tej pory żadnych faktur, wówczas po zaznaczeniu tej opcji i kliknięciu w przycisk "Importuj" importowane są dane faktur z bieżącego oraz poprzedniego miesiąca. W ramach tej opcji nie następuje weryfikacja, czy w historii importowania faktur są luki.

Za okres Od [dzień.miesiąc.data] Do [dzień.miesiąc.data]

 operator powinien zaznaczyć tę opcję, a następnie wybrać daty w polach "Od" i "Do", jeśli chce, aby zostały pobrane dane faktur przyjętych w KSeF w wybranym okresie; domyślnie w polach wybrana jest aktualna data;

#### Uwaga

W ramach opcji Za okres Od [dzień.miesiąc.data] Do [dzień.miesiąc.data] konieczny jest wybór wartości zarówno w polu "Od", jak i "Do". System sprawdza według numeru KSeF dokumentu, czy pobierane faktury zostały już zaimportowane do bazy Comarch DMS.

 Numer KSeF – operator powinien zaznaczyć tę opcję, jeżeli chce pobrać dane konkretnej faktury przjętej w KSeF. Po zaznaczeniu opcji należy wprowadzić w wyznaczonym polu numer KSeF wybranej faktury; Uwaga

System sprawdza według numeru KSeF dokumentu, czy dana faktura została już zaimportowana do bazy Comarch DMS Po wyborze opcji w oknie "Import faktur z KSeF" i ewentualnym wypełnieniu wymaganych pól należy kliknąć w przycisk

Importuj

[Importuj], aby pobrać dane faktur z bazy KSeF do bazy Comarch DMS, zgodnie z wybranymi kryteriami.

Uwaga

Jeśli autoryzacja przez token zakończy się niepowodzeniem, wówczas podczas próby importu dokumentów z KSeF zostanie wyświetlone okno z certyfikatami, w ramach którego należy wskazać właściwy certyfikat.

Anuluj

Jeżeli natomiast operator kliknie w przycisk

**[Anuluj]** w ramach okna "Import faktur z KSeF", wówczas okno zostanie zamknięte, a dane faktur z KSeF nie zostaną pobrane do Comarch DMS.

| Import faktur z KSeF                   |                 |  |  |  |  |  |  |
|----------------------------------------|-----------------|--|--|--|--|--|--|
| • Nowe                                 |                 |  |  |  |  |  |  |
| O Za okres Od 26.09.2024 V Do 26.09.20 | )24 🖌           |  |  |  |  |  |  |
| O Numer KSeF                           |                 |  |  |  |  |  |  |
|                                        |                 |  |  |  |  |  |  |
|                                        | Importuj Anuluj |  |  |  |  |  |  |
|                                        | Importuj Anuluj |  |  |  |  |  |  |

Okno "Import faktur z KSeF"

Importuj

Kiedy użytkownik kliknie w przycisk [Importuj], wówczas:

> jeśli przedtem na zakładce "KSeF" (tryb jednofirmowy) lub "Połączenia z ERP" (tryb wielofirmowy) uzupełniono tylko pole "NIP firmy", a nie uzupełniono pola "Token KSeF" – zostanie otwarte okno "Importowanie dokumentów" oraz okno "Wybierz certyfikat", w którym należy wybrać certyfikat uwierzytelniający do KSeF. Jeżeli użytkownik nie uzupełni pola "Token KSeF", wówczas za każdym razem

> > Importuj

po naciśnięciu przycisku [Importuj] konieczny będzie wybór certyfikatu.

Uwaga Zalecane jest uwierzytelnianie za pomocą tokena.

|        |                                                                                                    | Comarch DMS 2025.0.0       | [Company 1] Administrator 🚊 🖻 🗙      |
|--------|----------------------------------------------------------------------------------------------------|----------------------------|--------------------------------------|
|        | Automatyczne generowanie dokument                                                                                      | w                          |                                      |
| 1      | Punkt konfiguracyjny Faktury zakupowe KSeF 🗸 🤇                                                                         |                            | Dokumenty Tylko wypełnione 🗸 Generuj |
| Ć      | ┣ ╋♥/♥ Q,Q,  ┣,                                                                                                    |                            |                                      |
| •      |                                                                                                    | Importowanie dokumentów    | Szukaj                               |
| L      |                                                                                                    | Trwa pobieranie danych. nt |                                      |
| A      | Wybierz certyfikat                                                                                                    | X                          |                                      |
|        | Wybierz certyfikat                                                                                                    | , Kunenow.                 |                                      |
| ۰<br>د | Wystawiony dla Wyst Zami Przy<br>1170418526 117041 <ws brat<="" th=""><th> Data Lokal<br/>06.1 Nied</th><th></th></ws> | Data Lokal<br>06.1 Nied    |                                      |
| \$     |                                                                                                    |                            |                                      |
| 1      |                                                                                                    |                            |                                      |
| 1      | OK                                                                                                    | nuluj Wyświeti certyfliat  |                                      |
| ‡      |                                                                                                    |                            |                                      |
|        |                                                                                                    | Zatrzymaj                  |                                      |
| 2      |                                                                                                    |                            |                                      |
|        |                                                                                                    |                            |                                      |
|        |                                                                                                    |                            |                                      |
|        |                                                                                                    |                            |                                      |
|        |                                                                                                    |                            |                                      |
|        |                                                                                                    |                            |                                      |

Wybór certyfikatu w oknie "Wybierz certyfikat"

 jeśli przedtem na zakładce "KSeF" (tryb jednofirmowy) lub "Połączenia z ERP" (tryb wielofirmowy) uzupełniono zarówno pole "NIP firmy", jak również pole "Token KSeF"
 – zostanie otwarte okno "Importowanie dokumentów", bez konieczności wyboru certyfikatu

### Uwaga

Jeśli token, który wprowadzono w polu "Token KSeF" został unieważniony w systemie KSeF, wówczas po kliknięciu przycisku

Importuj

[Importuj] również konieczny jest wybór

certyfikatu.

W przypadku wyboru niewłaściwego certyfikatu lub wystąpienia

innego błędu (zob. rozdział Przykładowe błędy poniżej)
pobieranie faktur z KSeF nie będzie możliwe – zostaje wówczas
wyświetlony następujący komunikat:

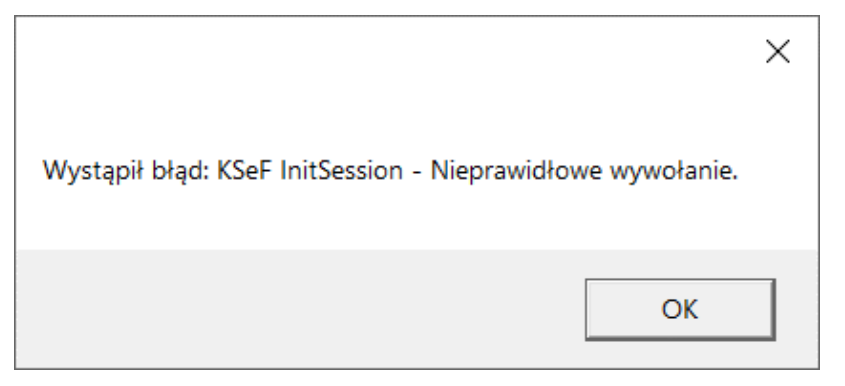

Komunikat wyświetlany, jeśli próbowano pobrać faktury z KSeF po wyborze niewłaściwego certyfikatu

Dokumenty, które zostały zarejestrowane w Comarch DMS, a nie zostały jeszcze wygenerowane do dokumentu Comarch DMS, są widoczne na liście dokumentów w prawym panelu.

Nazwy dokumentów KSeF, które nie zostały jeszcze otwarte w danym punkcie ACD, są zaznaczone pogrubioną czcionką na liście dokumentów.

|          |                                                                                                    |                                                                                                    | Comarch DMS 2025.0.0                                                                                                    |                                                                                      | [Company                   | 1] Administrator 🚊 🖻 🗙 |
|----------|----------------------------------------------------------------------------------------------------|----------------------------------------------------------------------------------------------------|----------------------------------------------------------------------------------------------------|--------------------------------------------------------------------------------------|----------------------------|------------------------|
|          | Automatyczne genero                                                                                                    | owanie dokumentów                                                                                                    |                                                                                                    |                                                                                      |                            |                        |
| â        | Punkt konfiguracyjny KSeF                                                                                                    | - (+) (m) (m) (m)                                                                                                    | ₩.                                                                                                    |                                                                                      | Dokumenty Tylko wypełnione | ✓ Generuj              |
| <u>_</u> |                                                                                                    |                                                                                                    | I) I                                                                                                    |                                                                                      | 0                          | ٨                      |
|          | Page Thurnhoails Krajowy Syste                                                                                                    | em <mark>e-</mark> Faktur                                                                                                    | Numer faktury<br>FS-1/23<br>Faktura podstawowa<br>Numer KSeF: 1170418526-20231208-8E15F3619578-76                                                                                                    | Dokument<br>FS-32-24<br>FS-30/24<br>FS-17/24                                         |                            | Szukaj                 |
|          | Compute<br>Sprzedawca<br>NIP: 1170418326<br>Nazwa: Firma 1<br>Adres<br>Wojewócztwo: małopół<br>34/34, kod Pocztowy 3<br>Polska<br>Szczegóły<br>Data wystawienia, z za<br>Data dokonania lub za<br>2023-12-06 | kie: Gmina: Knaków, Powiat: krakowski, Ulica: Fiołkowa<br>0-361, Miasło: Kraków<br>strzeżeniem art. 106na ust. 1 ustawy: 2023-12-08<br>kończenia dostawy towarów lub wykonania usługi: | Nabywca<br>NP: 1170418526<br>Nazwa: Firma 1<br>Adres<br>Ydgewddrwo: małopotskie, Gmina: Kraków, Powiat: krakówski, Ulica: Fiołkowa 34,<br>Kod Pocztowy: 30-361, Miasto: Kraków, Poczta: Kraków<br>Polska | FS-8/24<br>FS-7/24<br>FS-6/24<br>FS-5/24<br>FS-4/24<br>FS-3/24<br>FS-2/24<br>FS-1/24 |                            |                        |
|          | Nummer (String1)<br>FS-1/23                                                                                                    |                                                                                                    | Data utworzenia : 30-10-2024 🧯                                                                                                    | Faktura1<br>FS-7/23<br>FS-6/23                                                       |                            |                        |
| ŀ        |                                                                                                    |                                                                                                    |                                                                                                    | FS-5/23<br>FS-4/23<br>FS-3/23<br>FS-2/23<br>FS-1/23                                  |                            |                        |

Widok punktu ACD typu "Import dokumentów zakupu z KSeF" z nieprzeczytanym dokumentem (FS-30/24)

W wersji 2024.3.0 zmieniono dotychczasową nazwę kolumny z listą dokumentów "Numer dokumentu" na "Dokument" i dodano nowe ikony nad listą dokumentów:

[Filtry] – po kliknięciu w tę ikonę wyświetlane jest okno, które pozwala na zdefiniowanie warunków do wyszukiwania dokumentów na liście. W ramach okna dostępne są następujące pola:

- NIP firmy w ramach pola można zawęzić pobieranie danych według wprowadzonej wartości NIP; wprowadzoną wartość można wyczyścić, klikając w znak x po prawej stronie pola;
- Data przyjęcia w KSeF od w ramach pola można wybrać datę, zgodnie z którą będzie filtrowana lista dokumentów w punkcie ACD – widoczne będą

tylko faktury przyjęte w KSeF od wybranej daty; wprowadzoną wartość można wyczyścić, klikając w znak x po prawej stronie pola;

- Data przyjęcia w KSeF do w ramach pola można wybrać datę, zgodnie z którą będzie filtrowana lista dokumentów w punkcie ACD – widoczne będą tylko faktury przyjęte w KSeF do wybranej daty; wprowadzoną wartość można wyczyścić, klikając w znak x po prawej stronie pola;
- Wartość brutto [wartość od] [wartość do] w ramach filtra można wprowadzić zakres wartości brutto faktury, zgodnie z którym nastąpi zawężenie pobieranych danych; dostępne są dwa pola: pierwsze pole od lewej strony, to pole "wartość od", drugie pole od lewej strony to "wartość do"; operator może wybrać wartość w jednym z pól lub w obu
- Typ dokumentu w ramach filtra można wybrać jeden typ dokumentu według którego ma zostać zawężone pobranie danych dokumentów. Dostępne opcje to:
  - faktura VAT
  - faktura uproszczona
  - faktura rozliczeniowa
  - faktura zaliczkowa
  - faktura korygująca
  - faktura korygująca fakturę rozliczeniową
  - korekta faktury zaliczkowej

Wprowadzoną wartość można wyczyścić, klikając w znak x po prawej stronie pola.

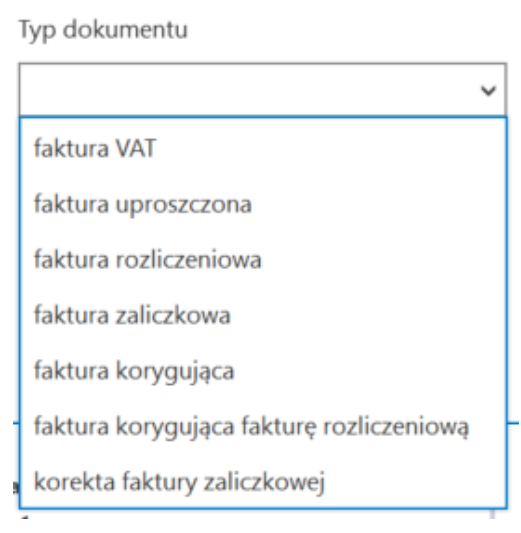

Lista opcji dostępnych w polu "Typ dokumentu"

- Stan faktury w ramach filtra można wybrać jeden stan dokumentu, według którego ma zostać zawężone pobranie danych dokumentów. Dostępne opcje to:
- zarejestrowane w DMS tzn. wygenerowano wcześniej w Comarch DMS dokumenty o takich samych numerach KSeF i nie zostały one odrzucone w punkcie ACD;
- niezarejestrowane w DMS opcja domyślnie zaznaczona; nie wygenerowano wcześniej w Comarch DMS dokumentów o takich samych numerach KSeF i nie zostały one odrzucone w punkcie ACD;
- odrzucone dokumenty, które odrzucono na punkcie ACD
- wszystkie wszystkie dokumenty: zarejestrowane, niezarejestrowane i odrzucone

Aby uruchomić filtrowanie listy dokumentów według warunków zdefiniowanych w oknie filtry, należy kliknąć w przycisk

Filtruj

[Filtruj] – wówczas lista dokumentów w punkcie ACD zostanie zawężona zgodnie z wybranymi wartościami.

| NIIP firmy                 |                |
|----------------------------|----------------|
|                            |                |
|                            |                |
| Data przyjęcia w KSeF - od |                |
|                            | $\checkmark$ × |
| Data przyjęcia w KSeF - do |                |
|                            | $\checkmark$ × |
| Wartość brutto             |                |
| ▲<br>▼                     | 1              |
| Typ dokumentu              |                |
|                            | ``             |
| Stan faktury               | ~              |
| O zarejestrowane w DMS     |                |
| niezarejestrowane w DMS    |                |
| O odrzucone                |                |
| O wszystkie                |                |

Okno "Filtry"

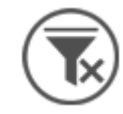

**[Usuń filtry]** – jeśli operator kliknie w tę ikonę, wtedy wszystkie warunki wyszukiwania dokumentu, które zdefiniowano w oknie "Filtry" oraz w ramach wyszukiwarki obok przycisku "Szukaj", zostaną usunięte

[Odśwież] – gdy operator kliknie w tę ikonę, wówczas zostanie wyświetlona aktualna lista dokumentów

Operator może również zawęzić listę dokumentów lub wyszukać na niej dokument, wpisując frazę w polu wyszukiwarki nad listą

dokumentów, a następnie klikając przycisk [Szukaj], podobnie, jak miało to miejsce w dotychczasowych wersjach.

W wersji 2023.0.0 dodano opcję odrzucenia dokumentu w punkcie ACD – w tym celu operator powinien kliknąć prawym przyciskiem myszy na daną pozycję na liście dokumentów w punkcie ACD i

kliknąć wyświetlony wówczas przycisk [Odrzuć] – wtedy dokument zniknie z listy dokumentów niezarejestrowanych (jeśli miał taki status) i zostanie zarchiwizowany.

Uwaga Wybór opcji "Odrzuć" jest możliwy tylko dla jednego dokumentu na raz.

### Odrzuć

Szukaj

|             | Comarch DMS 2025.0.0                                                                                                    |                               |                               |                         |                       |                                 |                       |                            |                                           |                            | Administrator $\_$ $\Box$ $\times$ |
|-------------|----------------------------------------------------------------------------------------------------|-------------------------------|-------------------------------|-------------------------|-----------------------|---------------------------------|-----------------------|----------------------------|-------------------------------------------|----------------------------|------------------------------------|
|             | Autor                                                                                                    | matyc                         | zne gene                      | erowanie                | dokume                | entów                           |                       |                            |                                           |                            |                                    |
| â           | Punkt konfiguracyjny KSeF 🗸 🕂 🏹 🗊 🕀                                                                                          |                               |                               |                         |                       |                                 |                       |                            |                                           | Dokumenty Tylko wypełnione | ∽ Generuj                          |
|             |                                                                                                    |                               |                               |                         |                       |                                 |                       |                            |                                           |                            |                                    |
| •••         | Pag                                                                                                    |                               |                               |                         |                       | -                               |                       |                            |                                           |                            |                                    |
|             | e Thumbna                                                                                                    | Krajow                        | vy System <mark>e-F</mark>    | aktur                   |                       | Numer faktury<br>FS-34-24       | Dokument              | Szukaj                     |                                           |                            |                                    |
|             | A slit                                                                                                    |                               |                               |                         |                       |                                 | Numer KSel            | F: 1170418526-202409       | Faktura podstawowa<br>924-21C5FBE453E5-4E | FS-34-24 Odrz              | uć                                 |
| <i>1</i> 25 | Sprzedawca         Nabywca           NIP: 1170418526         NIP: 1170418526           Nazwa: Firma 1         Nazwa: Firma 1 |                               |                               |                         |                       |                                 |                       |                            |                                           | FS_33_24<br>FS-32-24       |                                    |
| 2           | nts (                                                                                                    | Adres<br>Fiołkowa 3<br>Polska | 4/34, 30-361 Kraków, n        | nałopolskie, gmina Kral | ków, powiat krakowski | Adres<br>Fiołkowa 34,<br>Polska | 30-361 Kraków, małopo | lskie, gmina Kraków, p     | owiat krakowski                           | FS/31/24                   |                                    |
| ۵           | Comments                                                                                                    | Szczeg<br>Data wysta          | Óły<br>awienia, z zastrzeżeni | em art. 106na ust. 1 u  | stawy: 2024-09-24     |                                 |                       |                            |                                           | FS-30/24<br>FS-17/24       |                                    |
| M           |                                                                                                    | Pozycje<br>Faktura w          | etawiona w cenach r           | etto w walucie PLN      |                       |                                 |                       |                            |                                           | FS-8/24                    |                                    |
| *           |                                                                                                    | Lp.                           | Nazwa towaru lub<br>usługi    | Cena jedn. netto        | llość                 | Jedn.                           | Stawka podatku        | Wartość<br>sprzedaży netto | Indeks                                    | FS-6/24                    |                                    |
|             | FS-5/24                                                                                                    |                               |                               |                         |                       |                                 |                       |                            |                                           |                            |                                    |
|             | Numer dokumentu (Numer dokumentu) Kontrahent (Kontrahent)                                                                    |                               |                               |                         |                       |                                 |                       |                            | FS-4/24                                   |                            |                                    |
|             | FS-34-24                                                                                                    |                               |                               |                         | 🛞 [FIR1               | (FIR1) Firma 1                  |                       |                            | FS-3/24                                   |                            |                                    |
| 20          |                                                                                                    |                               |                               |                         |                       |                                 |                       |                            |                                           | FS-2/24<br>FS-1/24         |                                    |
|             |                                                                                                    |                               |                               |                         |                       |                                 |                       |                            |                                           | 13-1/24                    |                                    |

Odrzucenie dokumentu w punkcie ACD

W wersji 2023.0.0 dodano opcję przywrócenia dokumentu w punkcie ACD – w tym celu operator powinien kolejno:

- Nacisnąć przycisk [Filtry];
   Zaznaczyć opcję "odrzucone" lub "wszystkie" w ramach pola "Stan faktury";
   Nacisnąć przycisk [Filtruj];
   Na wyświetlonej liście wszystkich dokumentów lub
- Na wyświetlonej liście wszystkich dokumentów lub dokumentów odrzuconych kliknąć prawym przyciskiem myszy na daną pozycję i nacisnąć wyświetlony

wówczas przycisk Przywróć [Przywróć] – wtedy dokument zostaje przywrócony i jest widoczny na liście dokumentów niezarejestrowanych (jeśli przedtem miał taki status).

## Uwaga Wybór opcji "Przywróć" jest możliwy tylko dla jednego dokumentu na raz.

|                     |                                |                                                                                                    |                                                 |                        |                    |                      | Comarch                     | DMS 2025.0.0               | )                                                                    |          | ļ                                | Administrator 💷 🗙 |
|---------------------|--------------------------------|----------------------------------------------------------------------------------------------------|-------------------------------------------------|------------------------|--------------------|----------------------|-----------------------------|----------------------------|----------------------------------------------------------------------|----------|----------------------------------|-------------------|
|                     | Aı                             | utoma                                                                                                    | tyczne gene                                     | erowanie               | dokume             | entów                |                             |                            |                                                                      |          |                                  |                   |
| ۲                   | Pui                            | nkt konfig                                                                                                    | juracyjny KSeF                                  |                        | ~                  | •                    |                             |                            |                                                                      |          | Dokumenty Tylko wypełnione       | ✓ Generuj         |
| ٥                   |                                | G                                                                                                    | 1/1                                             | €. Q                   |                    | ] _<br>]             |                             |                            |                                                                      |          |                                  |                   |
|                     | Page Thu                       | Kr                                                                                                    | ajowy System <mark>e-F</mark>                   | aktur                  |                    |                      |                             |                            |                                                                      |          |                                  | Szukaj            |
|                     | mbnails /                      |                                                                                                    |                                                 |                        |                    |                      | Numer KSe                   | F: 1170418526-202409       | Numer faktury<br>FS-34-24<br>aktura podstawowa<br>24-21C5FBE453E5-4E |          | Dokument<br>FS-34-24<br>Przywróć |                   |
| <del>ස්</del><br>ලා | Attachments                    | Sprzedawca     Nabywca     NiP: 1170418526     Nazwa: Firma 1     Adres     Forkowa 34/30-361 Kraków, malopolskie, gmina Kraków, powiat krakowski |                                                 |                        |                    |                      |                             |                            | ľ                                                                    | FS_33_24 |                                  |                   |
| \$                  | Comments                       | Sz<br>Dat                                                                                                    | c <b>zegóły</b><br>a wystawienia, z zastrzeżeni | em art. 106na ust. 1 u | istawy: 2024-09-24 |                      |                             |                            |                                                                      |          |                                  |                   |
| M                   |                                | Po                                                                                                    | <b>ozycje</b><br>ttura wystawiona w cenach r    | etto w walucie PLN     |                    |                      |                             |                            |                                                                      |          |                                  |                   |
| *                   |                                | ч                                                                                                    | p. Nazwa towaru lub<br>usługi                   | Cena jedn. netto       | llość              | Jedn.                | Stawka podatku              | Wartość<br>sprzedaży netto | Indeks                                                               |          |                                  |                   |
| <b>†</b>            | Data utworzenia : 26-09-2024 👂 |                                                                                                    |                                                 |                        |                    |                      |                             |                            |                                                                      | <i>W</i> |                                  |                   |
|                     | Nu<br>F                        | umer doku<br>S-34-24                                                                                                    | ımentu (Numer_do                                | kumentu)               |                    | Kontrahen<br>🛞 [FIR1 | t (Kontrahent)<br>] Firma 1 |                            |                                                                      |          |                                  |                   |
| 20                  |                                |                                                                                                    |                                                 |                        |                    |                      |                             |                            |                                                                      |          |                                  |                   |

Przywrócenie dokumentu w punkcie ACD

Od wersji 2025.0.0 na liście przeprocesowanych dokumentów w zależności od tego, czy i ile nazw atrybutów wprowadzono na zakładce "Ogólne" podczas konfiguracji punktu ACD (0,1,2 lub 3) widoczne jest 1- 4 kolumn.

Aby wprowadzić wartość w dodatkowych kolumnach, należy kliknąć w daną komórkę w wybranej kolumnie i wierszu, a następnie w poszerzonym polu edycji wpisać tekst. Wówczas wprowadzone dane zostaną zapisane w wybranych kontrolkach typu tekst.

|          | Comarch DMS 20                              | 25.0.0             |              |            |                  | Administrator 💷 🖻 🗙 |
|----------|---------------------------------------------|--------------------|--------------|------------|------------------|---------------------|
|          | Automatyczne generowanie dokumentów         |                    |              |            |                  |                     |
| <b>^</b> | Punkt konfiguracyjny KSeF · (+) (2) (1) (4) |                    |              | Dokumenty  | Tylko wypełnione | ✓ Generuj           |
| ٥        | ┣║╋♥                                        | 6                  | <b>() ()</b> | )          |                  | ١                   |
| •••      | Page                                        |                    |              |            |                  | Szukai              |
|          | Thumb                                       |                    | Dokument     | Kontrahent | Towar            | Forma płatności     |
|          | nails                                       |                    |              |            |                  |                     |
| 125      | Attachm                                     |                    |              |            |                  |                     |
| c        | ents C                                      |                    |              |            |                  |                     |
| ۵        | omments                                     |                    |              |            |                  |                     |
| m        |                                             |                    |              |            |                  |                     |
| *        | D                                           | ata utworzenia : 📝 |              |            |                  |                     |
| 14       |                                             |                    |              |            |                  |                     |
|          |                                             |                    |              |            |                  |                     |
| 20       |                                             |                    |              |            |                  |                     |

Widok listy dokumentów w punkcie ACD typu "Import dokumentów zakupu z KSeF", jeśli na zakładce "Ogólne" uzupełniono pola "Atrybut 1", "Atrybut 2" i "Atrybut 3" – przed rozpoczęciem pracy w punkcie

| ( |          |            |                 |                 |
|---|----------|------------|-----------------|-----------------|
|   |          |            |                 | Szukaj          |
|   | Dokument | Kontrahent | Towar           | Forma płatności |
| 1 | FS-52/24 | Firma 1    | Towar 1 gotówka |                 |
| 1 | FS-51/24 |            |                 |                 |
| 1 | FS-50/24 |            |                 |                 |
| ! | FS-49/24 |            |                 |                 |
| 1 | FS-43/24 |            |                 |                 |
| ! | FS-35/24 |            |                 |                 |
| ! | FS-34-24 |            |                 |                 |
| ! | FS_33_24 |            |                 |                 |
| 1 | FS-32-24 |            |                 |                 |
| ! | FS/31/24 |            |                 |                 |
|   |          |            |                 |                 |
|   |          |            |                 |                 |
|   |          |            |                 |                 |
|   |          |            |                 |                 |

Widok listy dokumentów w punkcie ACD typu "Import dokumentów zakupu z KSeF", jeśli na zakładce "Ogólne" uzupełniono pola "Atrybut 1", "Atrybut 2" i "Atrybut 3" i przeprocesowano dokument – wprowadzanie wartości dla "Atrybutu 3" (w tym przypadku to "Forma płatności")

|      |                                                                                                    | Comarch DMS 20                              | 25.0.0   |            |                     | Administrator 💷 🖻 🗙 |
|------|----------------------------------------------------------------------------------------------------|---------------------------------------------|----------|------------|---------------------|---------------------|
|      | Automatyczne generowanie dokumentów                                                                                                    |                                             |          |            |                     |                     |
| â    | Punkt konfiguracyjny KSeF 🗸 🔶                                                                                                    |                                             |          | Doku       | menty Tylko wypełni | one 🗸 Generuj       |
| ٥    |                                                                                                    |                                             |          |            |                     |                     |
|      | Page<br>THE<br>Krajowy System <b>e-Faktur</b>                                                                                                    | Numer faktury                               |          |            |                     | Szukaj              |
|      | mbn                                                                                                    | FS-52/24                                    | Dokument | Kontrahent | Towar               | Forma płatności     |
| နြင် | Numer                                                                                                    | r KSoF: 1170418528-20241120-38818E855803-D8 | FS-52/24 | Firma 1    | Towar 1             | gotówka             |
|      | Sprzedawca         Nabywca           NIP: 1170418520         NIP: 1170418520           Nazwa: Firma 1         Nazwa: Firma 1                        |                                             | FS-51/24 |            |                     |                     |
|      | Adres Adres Adres Adres Adres Pictova 34, 30-361 Kraków, matopolskie, gmina Kraków, powiat krakowski Picikowa 34, 30-361 Kraków, m<br>Polska Polska | ałopolskie, gmina Kraków, powiat krakowski  | FS-50/24 |            |                     |                     |
| ि    | Szczegóły                                                                                                    |                                             | FS-49/24 |            |                     |                     |
|      | Cor                                                                                                    |                                             | FS-43/24 |            |                     |                     |
|      |                                                                                                    | Data utworzenia : 10-01-2025 🧳              | FS-35/24 |            |                     |                     |
| 1    | Numer dokumentu Data wystawienia                                                                                                    |                                             | FS-34-24 |            |                     |                     |
|      |                                                                                                    |                                             | FS_33_24 |            |                     |                     |
| /    | F5-52/24                                                                                                    |                                             | FS-32-24 |            |                     |                     |
| +++  | Kontrahent (Kontrahent) Nazwa towaru (Towar)                                                                                                    |                                             | FS/31/24 |            |                     |                     |
| +++  | Firma 1 Towar 1                                                                                                    |                                             |          |            |                     |                     |
|      | Forma płatności (Forma)                                                                                                    |                                             |          |            |                     |                     |
|      | gotówka                                                                                                    |                                             |          |            |                     |                     |
| 20   |                                                                                                    |                                             |          |            |                     |                     |
|      |                                                                                                    |                                             |          |            |                     |                     |

Widok listy dokumentów w punkcie ACD typu "Import dokumentów zakupu z KSeF", jeśli na zakładce "Ogólne" uzupełniono pola "Atrybut 1", "Atrybut 2" i "Atrybut 3" i przeprocesowano dokument – mapowanie danych z atrybutów do kontrolek typu Tekst

Jeśli wcześniej wprowadzono wartość atrybutu do tabeli do.KS\_Documents, wówczas po przesunięciu kursora na daną komórkę w ramach kolumny atrybutu zostanie wyświetlona pełna wartość komórki.

Kiedy operator kliknie w nazwę danej kolumny, obok niej pojawi się ikona – w takim przypadku lista jest posortowana w danej kolumnie według wartości rosnąco. Jeżeli operator kliknie ponownie w nazwę kolumny, wówczas obok tej nazwy

wyświetlona zostaje ikona – wtedy lista zostaje posortowana w danej kolumnie według wartości malejąco

Sortowanie dokumentów rosnąco ma miejsce według następującej kolejności:

- Uszeregowane alfabetycznie;
- Uszeregowane według kolejności numerycznej (0-9);
- Uszeregowane według znaków specjalnych.

Sortowanie dokumentów malejąco ma miejsce według następującej kolejności:

- Uszeregowane według znaków specjalnych;
- Uszeregowane według kolejności numerycznej (9-0);
- Uszeregowane alfabetycznie.

Jeśli operator przesunie kursor na początek nazwy danej kolumny, wówczas między kolumnami pojawia się ikona dwustronnej strzałki 🚧 (kolor strzałki jest zależny od ustawień komputera dla wyglądu kursora) – wówczas po kliknięciu lewym przyciskiem myszki można zmieni szerokość kolumny, przeciągając ją w prawo albo w lewo.

Po kliknięciu na daną pozycję na liście dokumentów podgląd dokumentu z KSeF zostanie wyświetlony w lewym panelu, a pod nim widoczna będzie lista kontrolek, którą określono w ramach zakładki "Kontrolki" podczas definiowania danego punktu konfiguracyjnego.

Jeśli dany operator nie ma prawa do edycji dokumentu KSeF w punkcie ACD (podczas konfiguracji danego punktu ACD typu "Import dokumentów zakupu z KSeF" w ramach zakładki "Uprawnienia" nie zaznaczono dla niego parametru "Edycja dokumentu"), wówczas kontrolki na danym dokumencie w punkcie ACD są wyszarzone i niedostępne do edycji.

| Tyb współpracy Ogólne Lista Kontrolki Uprawnienia                                                                                                    |                                |                                | Punkt konfiguracy | yjny |                  |            | _ 🗆 × |
|----------------------------------------------------------------------------------------------------|--------------------------------|--------------------------------|-------------------|------|------------------|------------|-------|
| Uprawnienia do pracy z punktemNazwa spółkiWartośćEdycja dokumentuDomyślna spółkaAdministratorImage: Image: Image | Tryb współpracy Ogólne Lis     | sta Kontrolki <mark>U</mark> r | prawnienia        |      |                  |            |       |
| Donyślna spółka Administrator ☑                                                                                                    | Uprawnienia do pracy z punktem | Nazwa spółki                   | Wartość           | E    | Edycja dokumentu |            |       |
| Dodaj                                                                                                    |                                | Domyślna spółka                | Administrator     |      | $\checkmark$     | ά          |       |
|                                                                                                    |                                | Dodaj                          |                   |      |                  |            |       |
|                                                                                                    |                                |                                |                   |      |                  |            |       |
|                                                                                                    |                                |                                |                   |      |                  |            |       |
|                                                                                                    |                                |                                |                   |      |                  |            |       |
|                                                                                                    |                                |                                |                   |      |                  |            |       |
|                                                                                                    |                                |                                |                   |      |                  |            |       |
|                                                                                                    |                                |                                |                   |      |                  |            |       |
|                                                                                                    |                                |                                |                   |      |                  |            |       |
|                                                                                                    |                                |                                |                   |      |                  |            |       |
|                                                                                                    |                                |                                |                   |      |                  |            |       |
|                                                                                                    |                                |                                |                   |      |                  |            |       |
|                                                                                                    |                                |                                |                   |      |                  |            |       |
|                                                                                                    |                                |                                |                   |      |                  |            |       |
|                                                                                                    |                                |                                |                   |      |                  |            |       |
| Zapisz Zamknij                                                                                                    |                                |                                |                   |      | Γ                | Zapisz Zan | nknij |
|                                                                                                    |                                |                                |                   |      |                  |            |       |

Zaznaczanie parametru "Edycja dokumentu" dla operatora "Administrator"

|           |            |                                                                  |                                                                 | Comarch DMS 2025.0.0                                                  |     |              |                            | Administrator 💷 🖻 🗙 |
|-----------|------------|------------------------------------------------------------------|-----------------------------------------------------------------|-----------------------------------------------------------------------|-----|--------------|----------------------------|---------------------|
|           |            | Automatyczne generowanie dokur                                   | mentów                                                          |                                                                       |     |              |                            |                     |
| â         |            | Punkt konfiguracyjny Faktury zakupowe KSeF                       | · + · · ·                                                       |                                                                       |     |              | Dokumenty Tylko wypełnione | ✓ Generuj           |
| 0         | 1          |                                                                  | ⊑ -<br>□ -                                                      | (B)                                                                   | (C) | <b>() ()</b> | )                          | ١                   |
|           | Page Inum  | Krojova Svotom e Feltiur                                         |                                                                 |                                                                       |     | Dokument     |                            | Szukaj              |
| ACD       | DUDIN      | Krajowy System e-Faktur                                          |                                                                 | Numer faktury                                                         |     | FS-49/24     |                            |                     |
| 125       | Attachment |                                                                  |                                                                 | Faktura podstawowa<br>Numer KSeF: 1170418526-20241030-6E963FBD2F46-A9 |     |              |                            |                     |
| 2         | s comm     | Sprzedawca<br>NIP: 1170418526<br>Nazwa: Firma 1                  | Nabywca<br>NIP: 1170418526<br>Nazwa: Firma 1                    |                                                                       |     |              |                            |                     |
|           | stua       | Adres<br>Fiołkowa 34/34, 30-361 Kraków, małopolskie, g<br>Polska | mina Kraków, powiat krakowski Fiołkowa 34, 30-361 Kr.<br>Polska | aków, małopolskie, gmina Kraków, powiat krakowski                     |     |              |                            |                     |
| 1111<br>* |            | Szczegóły                                                        | a ust 4 ustanuu 2024 10 20                                      |                                                                       |     |              |                            |                     |
|           | -          | Data wystawienia, z zastrzezenieni art. 1001                     | a ast. 1 astany, 2024-10-00                                     |                                                                       |     |              |                            |                     |
|           |            | <b>n</b> i.                                                      |                                                                 |                                                                       |     |              |                            |                     |
|           |            |                                                                  |                                                                 | Data utworzenia : 30-10-2024                                          | ý – |              |                            |                     |
| 20        |            | KSD_NumerFaktury (KSD_NumerFaktury)                              |                                                                 |                                                                       |     |              |                            |                     |
| n.        |            | FS-49/24                                                         |                                                                 |                                                                       |     |              |                            |                     |
| 1         |            | Nazwa kontrahenta (Nazwa)                                        | KSD_DataWystawienia (KSD_DataWystawienia)                       | KSD_KodWaluty (KSD_KodWaluty)                                         |     |              |                            |                     |
|           |            | Firma 1                                                          | 2024-10-30                                                      | PLN                                                                   |     |              |                            |                     |
|           |            | Wartość netto podstawowa (Wartoscnetto)                          |                                                                 |                                                                       |     |              |                            |                     |
|           |            | 155,025.00                                                       |                                                                 |                                                                       |     |              |                            |                     |

Pracujący punkt konfiguracyjny typu "Import dokumentów zakupu z KSeF" (gdy użytkownik ma prawo do edycji wartości w kontrolkach)

|          |        |                                                         |                               |                                    | Comarch DMS 2025.0.0                            |                 |                 |                            | AnnaMaj 💷 🗆 🗙 |
|----------|--------|---------------------------------------------------------|-------------------------------|------------------------------------|-------------------------------------------------|-----------------|-----------------|----------------------------|---------------|
|          | Αι     | utomatyczne generowanie dokur                           | nentów                        |                                    |                                                 |                 |                 |                            |               |
| ۲        | Pur    | nkt konfiguracyjny Faktury zakupowe KSeF                | ~                             |                                    |                                                 |                 |                 | Dokumenty Tylko wypełnione | ✓ Generuj     |
| ٥        | 8      |                                                         | ⊑ <b>.</b><br>≡ -             |                                    |                                                 |                 | <b>() () ()</b> | )                          |               |
| •••      | Page T |                                                         |                               |                                    |                                                 |                 |                 |                            | Szukaj        |
|          | humbi  | Krajowy System <b>e-Faktur</b>                          |                               |                                    |                                                 |                 | Dokument        |                            |               |
| ارم<br>ا | nails  |                                                         |                               |                                    | Numer fa                                        | iktury          | FS-50/24        |                            |               |
|          | Attach |                                                         |                               |                                    | FG-50/<br>Faktura podstav                       | vowa            |                 |                            |               |
|          | ments  |                                                         |                               | 'n                                 | umer K Ser. 11/0416326-20241030-426F/B32BC      | FE-/E           |                 |                            |               |
| 20       | Corr   | Sprzedawca<br>NIP: 1170418526                           |                               | Nabywca<br>NIP: 1170418526         |                                                 |                 |                 |                            |               |
| n.       | Iments | Nazwa: Firma 1<br>Adres                                 |                               | Nazwa: Firma 1<br>Adres            |                                                 |                 |                 |                            |               |
|          |        | Fiołkowa 34/34, 30-361 Kraków, małopolskie, g<br>Polska | mina Kraków, powiat krakowski | Flołkowa 34, 30-361 Krak<br>Polska | ów, małopolskie, gmina Kraków, powiat krakowski |                 |                 |                            |               |
|          |        | Szczegóły                                               |                               |                                    |                                                 |                 |                 |                            |               |
|          |        | Data wystawienia, z zastrzeżeniem art. 106n:            | a ust. 1 ustawy: 2024-10-30   |                                    |                                                 |                 |                 |                            |               |
|          |        |                                                         |                               |                                    |                                                 |                 |                 |                            |               |
|          |        | Pozvcie                                                 |                               |                                    |                                                 |                 |                 |                            |               |
|          |        |                                                         |                               |                                    | Data utworzen                                   | ia : 30-10-2024 |                 |                            |               |
|          | KS     | SD_NumerFaktury (KSD_NumerFaktury)                      |                               |                                    |                                                 |                 |                 |                            |               |
|          | E      | FS-50/24                                                |                               |                                    |                                                 |                 |                 |                            |               |
|          | Na     | azwa kontrahenta (Nazwa)<br>Firma 1                     | KSD_DataWystawienia (KSD_D    | DataWystawienia)                   | KSD_KodWaluty (KSD_KodWaluty)                   |                 |                 |                            |               |
|          | W      | /artość netto podstawowa (Wartoscnetto)                 |                               | 2021 10-50                         |                                                 |                 |                 |                            |               |
|          | vVe    | 414,000.00                                              |                               |                                    |                                                 |                 |                 |                            |               |
|          |        | · · ·                                                   |                               |                                    |                                                 |                 |                 |                            |               |

Pracujący punkt konfiguracyjny typu "Import dokumentów zakupu

z KSeF" (gdy użytkownik nie ma prawa do edycji wartości w kontrolkach)

Po sprawdzeniu danych w kontrolkach i ewentualnym uzupełnieniu

Generuj wartości należy kliknąć w przycisk [Generuj], aby został utworzony nowy dokument w ramach typu obiegu, który zdefiniowano dla danego punktu ACD.

Istnieje możliwość **zatrzymania generowania dokumentów** – w tym celu należy kliknąć w przycisk <sup>[Zatrzymaj]</sup> [**Zatrzymaj**], który znajduje się w oknie "Inicjowanie dokumentów". Generowanie dokumentów zostanie wówczas przerwane.

| Inicjowanie dokume              | entów     |
|---------------------------------|-----------|
| Trwa inicjowanie dokumentów.    |           |
| Proszę czekać                   |           |
| Zainicjowano: 0 z 5 dokumentów. |           |
|                                 |           |
|                                 |           |
|                                 |           |
| Liezba błodów 0                 |           |
|                                 |           |
|                                 |           |
|                                 |           |
|                                 |           |
|                                 |           |
|                                 |           |
|                                 | Zatrzymaj |
|                                 |           |

Okno "Inicjowanie dokumentów" z przyciskiem "Zatrzymaj"

|        |        |                          |              | (R. A)             |        |                        | Co           | march DM                            | \$ 2025.0.0                   |                    |                          |                         |                                   |                      |                            | Administrator $= \square \times$                    |
|--------|--------|--------------------------|--------------|--------------------|--------|------------------------|--------------|-------------------------------------|-------------------------------|--------------------|--------------------------|-------------------------|-----------------------------------|----------------------|----------------------------|-----------------------------------------------------|
|        | anty   | CAKŁADKA 1 DANE          |              | (K)                |        |                        |              | odalad                              |                               |                    |                          |                         |                                   |                      |                            |                                                     |
| 1      | Dokume | Karta obiegu             |              |                    | Data u | tworzenia : 30-10-2024 |              |                                     | 1/1 🕂 (                       | ąą.                |                          |                         |                                   |                      |                            | (B) (B)                                             |
|        |        | Wartość netto podstawowa | 155,025.00   | Załącznik<br>FS-49 | 24     | 10                     | Page Thumbna | Krajow                              | y System <mark>e-F</mark>     | aktur              |                          |                         |                                   |                      |                            | Numer faktury                                       |
|        |        | Wartość brutto           | 190,681.00   | KSD KodWalu        | tv     |                        | ils Attach   |                                     |                               |                    |                          |                         |                                   | Numer K SeF          | : 1170418526-202410        | FS-49/24<br>aktura podstawowa<br>30-6E963FBD2F46-A9 |
| -      |        | KSD_NumerFaktury         | *            | PLN<br>Kontrahent  | *      |                        | ments Co     | Sprzeda<br>NIP: 11704<br>Nazwa: Fin | <b>awca</b><br>18526<br>na 1  |                    |                          | Nat<br>NIP:<br>Nazw     | bywca<br>117041852<br>va: Firma 1 | 26                   |                            |                                                     |
|        |        | FS-49/24<br>Kontrahent   |              | Towar              |        |                        | mments       | Adres<br>Fiołkowa 34<br>Polska      | //34, 30-361 Kraków, m        | iałopolskie, gmina | Kraków, powiał krakowski | Adre<br>Fiolki<br>Polsk | rs<br>rowa 34, 30<br>ka           | -361 Kraków, małopol | skie, gmina Kraków, p      | wiat krakowski                                      |
| _<br>∭ | >>     | KSD_DataWystawienia      | 10/30/2024 🗸 |                    |        |                        |              | Szczego<br>Data wysta               | Óły<br>wienia, z zastrzeżenie | em art. 106na ust  | 1 ustawy: 2024-10-30     |                         |                                   |                      |                            |                                                     |
| *      |        |                          |              |                    |        |                        |              | Pozycje<br>Faktura wy               | stawiona w cenach n           | etto w walucie Pl  | N                        |                         |                                   |                      |                            |                                                     |
| 1      |        |                          |              |                    |        |                        |              | Lp.                                 | Nazwa towaru lub<br>usługi    | Cena jedn. nett    | o Ilość                  | Jedn.                   |                                   | Stawka podatku       | Wartość<br>sprzedaży netto | Indeks                                              |
|        |        |                          |              |                    |        |                        |              | 1                                   | Towar 1                       | 344 500            | 450 000,00               | szt.                    |                                   | 23%                  | 155 025,00                 | T1                                                  |
| 20     |        |                          |              |                    |        |                        |              | Podsun                              | nowanie stawel                | k podatku          |                          |                         |                                   | RW01                 |                            | 11. 150 001,00 PEN                                  |
| 1      |        |                          |              |                    |        |                        |              | Lp.                                 | Stawka podatku                |                    | Kwota netto              |                         | Kwota po                          | odatku               | Kwota brutto               |                                                     |
|        |        |                          |              |                    |        | - 80 % +               |              | Płatnoś<br>Forma płat               | ć<br>ńności: gotówka          |                    |                          | 55 023,00               |                                   | co ct.               | N'AA.                      | 130.001'00                                          |

Dokument, który wygenerowano z punkt konfiguracyjnego typu "Import dokumentów zakupu z KSeF"

Jeżeli poprawnie skonfigurowano punkt ACD i zapisano zmiany, wówczas po wygenerowaniu danego dokumentu do Comarch DMS nastąpi automatyczne dodanie załącznika w formacie pdf z fakturą KSeF na tym dokumencie, z nazwą faktury jako nazwą załącznika (zgodnie z nazwą faktury w kolumnie KSD\_NumerFaktury w tabeli do.KS\_Documents). Po kliknięciu w nazwę załącznika lub automatycznie po otwarciu dokumentu podgląd dokumentu zostanie wyświetlony w oknie po prawej stronie karty obiegu, podobnie jak w przypadku innych załączników.

|          |        |                               |                                 |                   | Coma      | arch DN         | AS 2025.0.                                                     | )                                                          |                           |                       |                                              |                                                                                          | Adn                        | ninistrator $\_\Box \times$                                             |
|----------|--------|-------------------------------|---------------------------------|-------------------|-----------|-----------------|----------------------------------------------------------------|------------------------------------------------------------|---------------------------|-----------------------|----------------------------------------------|------------------------------------------------------------------------------------------|----------------------------|-------------------------------------------------------------------------|
|          |        | PROJ/9/9/2024                 | $\in \blacksquare \mathfrak{S}$ |                   |           |                 |                                                                |                                                            |                           |                       |                                              |                                                                                          |                            |                                                                         |
| â        | imenty |                               | Ε                               | Data utworzenia : | 24-09-202 | 4               | Pod                                                            | gląd                                                       |                           |                       |                                              |                                                                                          |                            | <b>(</b>                                                                |
| ٥        | Dokı   | Karta obiegu                  |                                 |                   | ^         | 6               |                                                                | 0 1                                                        | /1                        | $\Theta$ $O$          | -                                            | 드<br>-                                                                                   |                            |                                                                         |
|          |        | Załącznik<br>FS_33_24<br>•••  |                                 |                   |           | Page Thumbnails | Krajo                                                          | vy System <b>e-F</b>                                       | Faktur                    |                       |                                              | Numer K Se                                                                               | F: 1170418526-20240        | Numer faktury<br>FS_33_24<br>Faktura podstawowa<br>9024-188770845A70-AF |
|          |        |                               |                                 |                   | ]         | Attachme        | Sprzec<br>NIP: 1170<br>Nazwa: F<br>Adres<br>Fiofkowa<br>Polska | <b>lawca</b><br>418526<br>rma 1<br>44/34, 30-381 Kraków, n | natopolskie, gmina Kra    | ków, powiat krakowski | Nal<br>NIP:<br>Nazv<br>Adre<br>Ficik<br>Pols | <b>bywca</b><br>1170418526<br>wa: Firma 1<br>es<br>sowa 34, 30-381 Kraków, matopol<br>ka | skie, gmina Kraków, p      | owiat krakowski                                                         |
|          |        | Numer dokumentu               |                                 |                   |           | ents            | Szcze                                                          | Szczegóły                                                  |                           |                       |                                              |                                                                                          |                            |                                                                         |
| टि       | >>     | FS_33_24                      | FS_33_24                        |                   |           | Com             | ила нузанена, каликеенен астичана, тазану, косчест             |                                                            |                           |                       |                                              |                                                                                          |                            |                                                                         |
|          |        | Data zakupu                   |                                 |                   |           | nents           | Pozycj<br>Faktura v                                            | e<br>ystawiona w cenach n                                  | etto w walucie PLN        |                       |                                              |                                                                                          |                            |                                                                         |
| <b>Q</b> |        |                               |                                 | ~                 |           |                 | Lp.                                                            | Nazwa towaru lub<br>usługi                                 | Cena jedn. netto          | llość                 | Jedn.                                        | Stawka podatku                                                                           | Wartość<br>sprzedaży netto | Indeks                                                                  |
| m        |        | Data otrzymania               |                                 | ~                 | 1         |                 | Podsu                                                          | mowanie stawel                                             | k podatku                 | 10 000.00             | 121                                          | 23%                                                                                      | ota należności og          | iółem: 2 775,00 PLN                                                     |
| ×        |        |                               |                                 |                   |           |                 | Lp.                                                            | Stawka podatku<br>23% kub 22%                              | Kv                        | vota netto            | 2 258 00                                     | Kwota podatku                                                                            | Kwota brutto               | 2.775.00                                                                |
|          |        | lermin płatności              |                                 | ~                 |           |                 | Płatno<br>Forma pł                                             | ść<br>trości: gotówka                                      |                           |                       | 2.00.00                                      |                                                                                          |                            |                                                                         |
|          |        | Kontrahent 🗐 🛞 [FIR1] Firma 1 |                                 |                   |           |                 | Termin<br>2024-05                                              | slatności<br>-24                                           | Opis platno<br>Barzahlung | éci<br>27.75 PLN      |                                              |                                                                                          |                            |                                                                         |
| 20       |        | NIP                           |                                 | -1                | 100% -    | F               | Spraw                                                          | dź, czy Twoja fa                                           | ktura znajduje            | się w KSeF!           |                                              |                                                                                          |                            |                                                                         |

Podgląd pliku pdf z fakturą z KSeF

# Przykładowe błędy

| Jeśli po kliknięciu w przycisk                                              | lmportuj<br>[Importuj]:                                                                                       |
|-----------------------------------------------------------------------------|----------------------------------------------------------------------------------------------------|
| •w ramach okna "Wybierz                                                     | certyfikat" użytkownik kliknie                                                                                |
| Anuluj<br>przycisk<br>"Wybierz certyfikat", wó<br>wyświetlony zostanie poni | <b>[Anuluj]</b> lub <b>znak X</b> w oknie<br>wczas <mark>okno zostanie zamknięte i</mark><br>.ższy komunikat: |

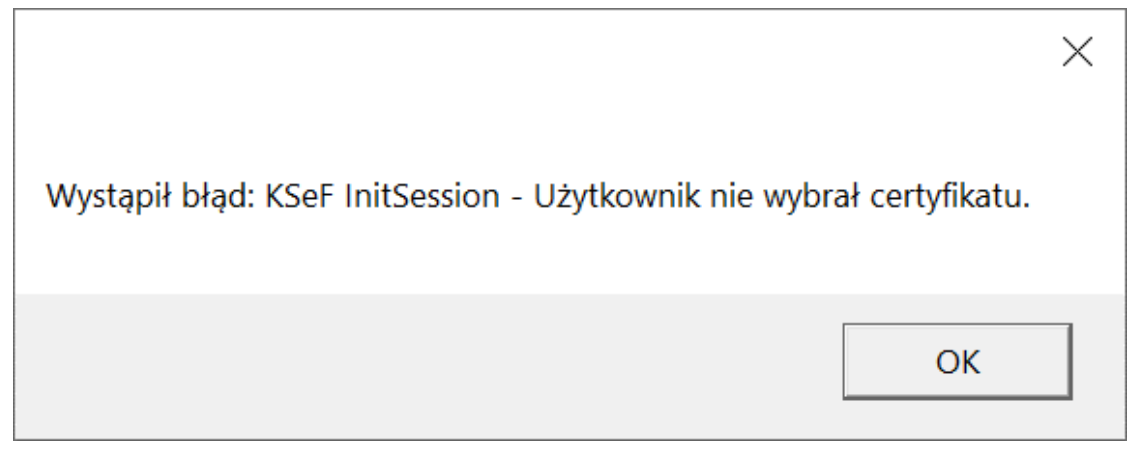

Komunikat wyświetlany, jeśli nie wybrano certyfikatu

 w ramach okna "Wybierz certyfikat" użytkownik wybrał niewłaściwy certyfikat, wtedy okno zostanie zamknięte i wyświetlony zostanie następujący komunikat:

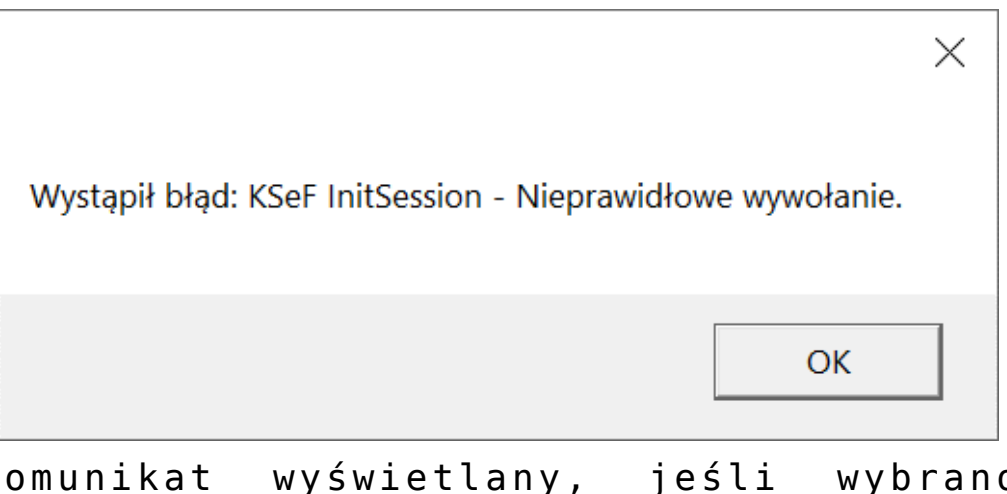

Komunikat wyświetlany, jeśli wybrano niewłaściwy certyfikat

 przedtem na zakładce "Integracje" (tryb jednofirmowy) lub "Połączenia z ERP" (tryb wielofirmowy) uzupełniono poprawnie pole "Token KSeF", ale nie uzupełniono pola "NIP firmy", wówczas pobieranie faktur nie jest możliwe i zostaje wyświetlony następujacy komunikat:

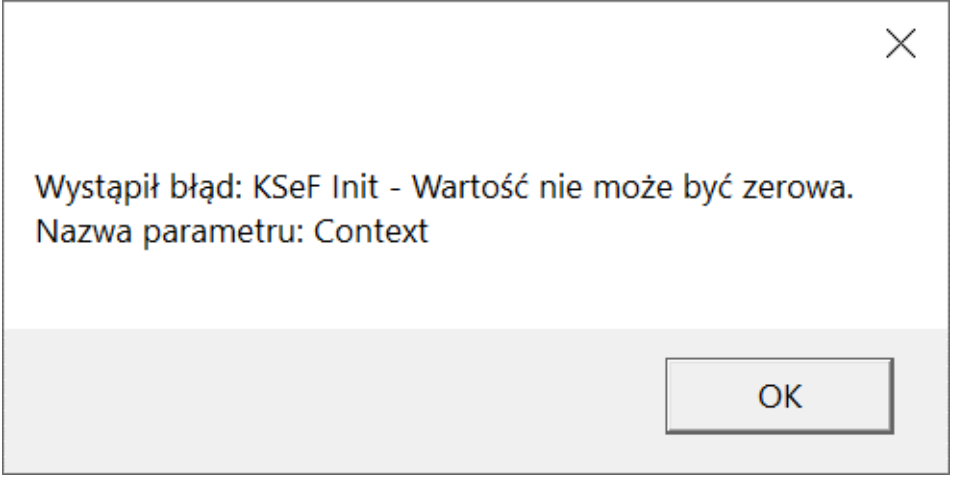

Komunikat wyświetlany, jeśli nie uzupełniono pola "NIP firmy"

 przedtem na zakładce "Integracje" (tryb jednofirmowy) lub "Połączenia z ERP" (tryb wielofirmowy) uzupełniono poprawnie pole "Token KSeF", ale uzupełniono niepoprawnie pole "NIP firmy", wówczas pobieranie faktur nie jest możliwe – zostanie wyświetlone okno "Wybierz certyfikat", a po wyborze właściwego certyfikatu wyświetli się następujący komunikat:

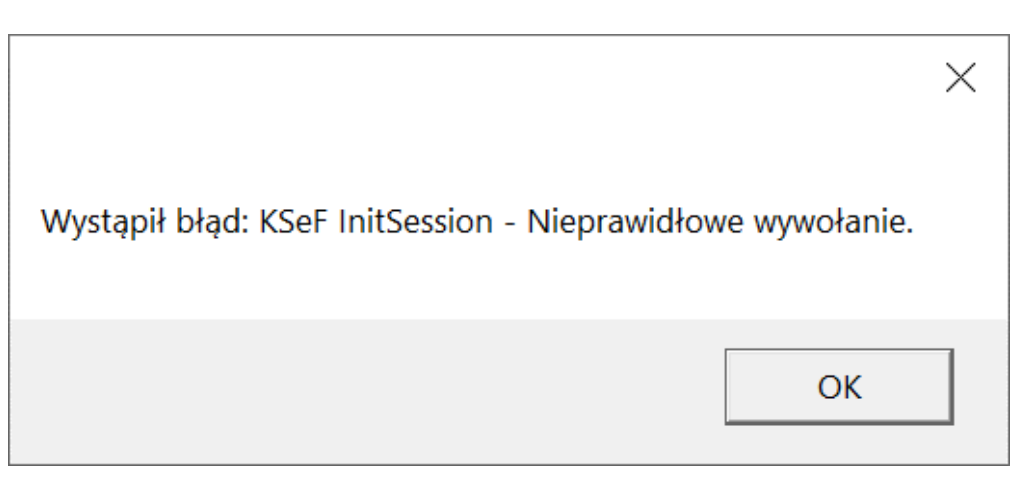

Komunikat wyświetlany, jeśli nie uzupełniono pola "NIP firmy"

Rozpoczynasz pracę z Comarch DMS i chcesz dowiedzieć się, jak korzystać z programu? A może masz już podstawową wiedzę o Comarch DMS i chcesz dowiedzieć się więcej?

Sprawdź Szkolenia Comarch DMS!

Powrót do początku artykułu